# Great V4 Eyes using MAT Pose Edit 3

| Author:  | unitychild                                 | Printable Version | Tools Needed    |
|----------|--------------------------------------------|-------------------|-----------------|
| Step 1:  | Open MAT Pose Edit, open V4 character File |                   | * MAT Pose Edit |
| Step 2:  | Materials                                  |                   | * Poser         |
| Step 3:  | Cornea                                     |                   |                 |
| Step 4:  | Sclera                                     |                   |                 |
| Step 5:  | Eye Surface                                |                   |                 |
| Step 6:  | Iris                                       |                   |                 |
| Step 7:  | Pupil                                      |                   |                 |
| Step 8:  | Lacrimal                                   |                   |                 |
| Step 9:  | Tear                                       |                   |                 |
| Step 10: | Save                                       |                   |                 |

#### Introduction

I had tried for several weeks to get really great eyes from Victoria 4. Finally I tweaked the settings enough in MAT Pose Edit 3 to get exactly what I wanted!!

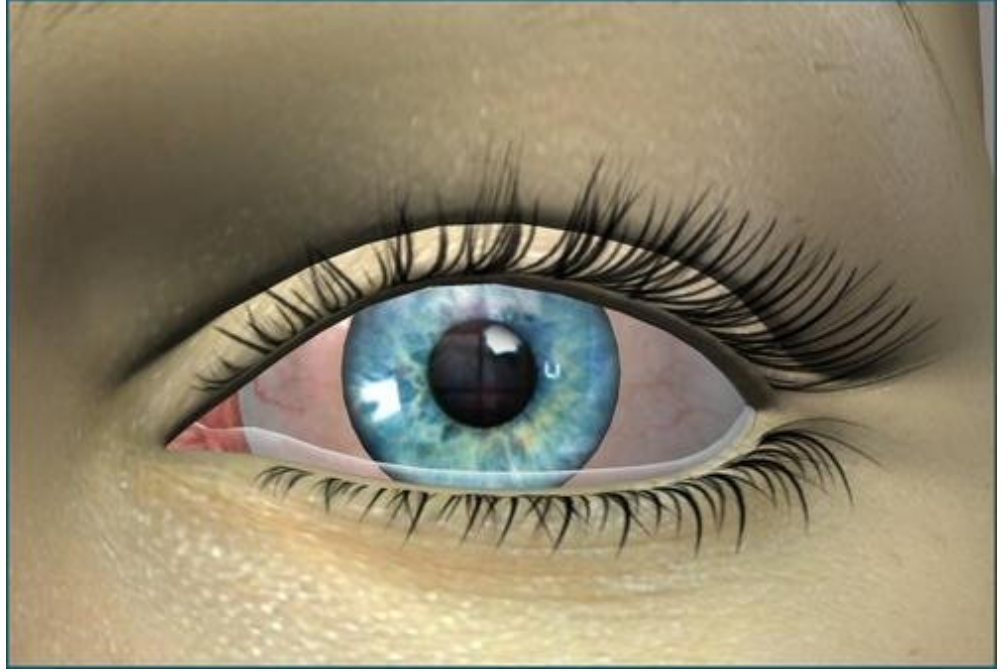

Step 1 - Open MAT Pose Edit, open V4 character File

| File Edit Settings Help         |                  |                         |                                                              |                   |                     | الحارك                                        |
|---------------------------------|------------------|-------------------------|--------------------------------------------------------------|-------------------|---------------------|-----------------------------------------------|
| Materials   Morph and Pos       | e channels   Sav | ve Options              |                                                              |                   |                     |                                               |
| Object                          | <u>-</u>         | elete                   |                                                              |                   |                     |                                               |
| 20 di 00 di 5                   | Inv              | elete                   | Highlight Size                                               |                   | Anbient Color       | F Apply                                       |
|                                 | Cr               | reale<br>new<br>atenal  | Transparency Min<br>Transparency Max<br>Transparency Falloff |                   |                     | Apply     Apply     Apply     Apply     Apply |
|                                 | , p<br>me<br>boo | Add<br>kenals<br>object | Texture map                                                  | Bump map          | Reflection map      | ransparency map                               |
| Template                        |                  | elete<br>Edt            | Use full map paths                                           |                   |                     |                                               |
| Texture Map                     | No Map Explor    | e   Fix                 | Anna I anna I                                                | ki heidune to hi  | interio             | App                                           |
| Burro Map<br>Burro Strength 100 | No Map   Explor  | re   Fix                | Apply                                                        |                   |                     | App                                           |
| Reflection Map                  | No Map Esplor    | e   Fix                 | Apply   🔽 Mu                                                 | tiply through lid | hti 🔽 Multoly throu | App<br>of Object Color                        |
| Transparency Map                | No Map Explor    | e   Fix                 |                                                              |                   | The second second   | Apr                                           |

#### Open MAT Pose Edit 3

Open the Victoria 4 character file by clicking on Open - Character

File - then you should be at Characters - click on DAZ People - then

click on Victoria 4, click OPEN.

The program  $\underline{\mathsf{will}}$  ask if you want to load morph and pose data. Click

NO.

## Step 2 - Materials

| aterials  | Morph and Pose ch                                           | annels  | Save Option                   | 5                           |             |                 |                              |
|-----------|-------------------------------------------------------------|---------|-------------------------------|-----------------------------|-------------|-----------------|------------------------------|
| Object    | ficure                                                      | •       | Delete                        |                             |             |                 |                              |
| Materials | 2_SkinHip                                                   | ~       | Select all                    | Object Color 1              | Highlight C | Color Ambier    | nt Color Reflective Color    |
|           | 3_SkinAm<br>3_SkinFoot                                      | 100     | Invert sel                    | Highlight Size              | 1           | •               | Apple                        |
|           | 3_SkinForearm<br>3_SkinHand                                 |         | Delete                        | Transparency Min            | 0           | •               | ► Apply                      |
|           | 3_SkinLeg                                                   | Dele    | te selected ma                | terials<br>Transparency Max | 0           | •               | ► Apply                      |
|           | 3 Fingemai                                                  |         | new                           | Transparency Falloff        | 0.6         | •               | ► Apple                      |
|           | 5_Comea                                                     |         | material                      | Texture map                 | Bumpa       | nap Reflecti    | on map Transparency map      |
|           | 5_Sclera<br>7_EyeSurface<br>5_Iris<br>5_Pupil<br>5_Lacrimal | X       | Add<br>materials<br>to object |                             |             |                 |                              |
| Template  |                                                             | -       | Delete                        |                             |             |                 |                              |
| Sel grp.  |                                                             | *       | Edi                           |                             |             |                 |                              |
|           | -                                                           | 1000    |                               | Use full map paths          |             |                 |                              |
| Textu     | are Map No M                                                | fap E   | Explore   Fix                 | NO_MAP                      |             |                 | Арр                          |
| Texture S | Strength 100                                                | 6       |                               | Apply FA                    | pply textur | re to highlight |                              |
| Burr      | p Map No M                                                  | dap   F | Explore   Fix                 | NO_MAP                      |             |                 | Арр                          |
| Bump S    | trength 5                                                   | 1       | 1                             | Apply                       |             |                 |                              |
| Reflec    | tion Map No h                                               | Map   P | Explore   Fix                 | NO_MAP                      |             |                 | Арр                          |
| 2.0.1     | Chinese Inco                                                | -       |                               | La Annal T                  | ubish: thes | walk Falste     | Lubichu through Object Color |

Beside the word MATERIALS - highlight everything EXCEPT those that have a 5 or 7 in front of them. Click DELETE. You will be left with:

- 5\_Cornea
- 5\_Sclera
- 7\_EyeSurface
- 5\_Iris
- 5\_Pupil
- 5\_Lacrimal

7\_Tear

Step 3 - Cornea

| interior 1 |                                                                                                    | 110                |                          | 1                    |            |                |                       |
|------------|----------------------------------------------------------------------------------------------------|--------------------|--------------------------|----------------------|------------|----------------|-----------------------|
| racenais   | Morph and Pose cha                                                                                              | nnels   Sav        | ve Option:               | s                    |            |                |                       |
| Object     | figure                                                                                                    | + D                | elete                    |                      |            |                |                       |
| Materials  | 5_Comea                                                                                                    | Sel                | ect all                  | Object Color Hi      | ghlight C  | olor Ambient ( | Color Reflective Colo |
|            | 5_Sclera<br>7 EyeSurface                                                                                        | Inv                | ert sel                  | Highlight Size       | 71         |                | Apply                 |
|            | 5 Pupil                                                                                                    |                    | elete                    | Transparency Min     | 0          |                | Apply                 |
|            | 5_Lacrimal<br>7_Tear                                                                                            | 0                  |                          | Transparency Max     | 100        |                | + Appl                |
|            |                                                                                                    | r                  | eale<br>New              | Transparency Falloff | 0.6        | •              | Apply                 |
|            |                                                                                                    | ma                 | sternal                  | Texture map          | Bump m     | ap Reflection  | map Transparency map  |
|            |                                                                                                    | ,<br>ma<br>to (    | Add<br>terials<br>object |                      |            |                | • •                   |
| Template   |                                                                                                    | • D                | elete.                   |                      |            |                |                       |
| Sel. grp.  |                                                                                                    | -                  | dt                       | 1. 1                 |            |                |                       |
|            |                                                                                                    | ्रम्               |                          | Use full map paths   |            |                |                       |
| Textu      | re Map No Ma                                                                                                    | ap Explor          | e Fix                    | NO_MAP               |            |                | App                   |
| Texture S  | Strength 100 4                                                                                                  |                    |                          | Apply      App       | ly texture | e to highlight |                       |
| Bum        | p Map No M                                                                                                    | ap Explor          | e   Fix                  | NO_MAP               |            |                | Арр                   |
| Bump S     | trength 1 4                                                                                                    |                    | -                        | Apply                |            |                |                       |
|            | tion Man No M                                                                                                   | an Explor          | e   Fix                  |                      |            |                |                       |
| Reflec     | The second second second second second second second second second second second second second second second se | and a subscription | · · · · · ·              | THO DIAN             |            |                | - Children            |

Highlight CORNEA

First, change the colors:

Object Color: white

Highlight Color: black

Ambient Color: Black

Reflective Color: White

```
Under colors:
```

Click APPLY each time you change something

Highlight Size: 71

Transparency Min: 0

Transparency Max: 100

Transparency Falloff: 0.6

Texture Map: don't change this, as there is NO\_MAP Transparency Strength: 100 Bump Map: don't change this, as there is NO\_MAP Bump Strength: 1 Reflection Map: don't change this, as there is NO\_MAP Reflection Strength: 90

Transparency Map: Click on the ... next to fix: find your transparency map and click OK

http://www.daz3d.com/i.x/tutorial/tutorial/-/?id=2074&printable=1

### Click Apply

Step 4 - Sclera

| and the second second se | fique                    | Delete                        |                      |            |                 |             |                  |
|----------------------------------------------------------------------------------------------------|--------------------------|-------------------------------|----------------------|------------|-----------------|-------------|------------------|
| Materials                                                                                                    | 5_Cornea                 | Select all                    | Object Color H       | ighlight ( | Color Am        | bient Color | Reflective Color |
|                                                                                                    | 5 Sclera<br>7 EveSurface | Invert sel                    | Highlight Size       | 71         |                 | 1           | Apply            |
|                                                                                                    | 5_Inc<br>5_Puol          | Delete                        | Transparency Min     | 0          |                 | 197         | Apply            |
|                                                                                                    | 5_Lacrimal               | Create                        | Transparency Max     | 0          | •               |             | Apply            |
| 7_Tear                                                                                                    |                          | new                           | Transparency Falloff | 0          | •               |             | Apply            |
|                                                                                                    |                          | material                      | Texture map          | Bumpn      | nap Relie       | ction map   | tantparency map  |
|                                                                                                    |                          | Add<br>materials<br>to object | 00                   |            | ()<br>()        |             |                  |
| Template                                                                                                    | -                        | Délete                        |                      |            |                 |             |                  |
| Sel. grp.                                                                                                    | 2                        | Edi                           |                      |            |                 |             |                  |
|                                                                                                    | Netter                   | I manual mul                  | 1 Use full map pairs |            |                 |             | And              |
| Trees                                                                                                    | re map wo map            | C SPOOL LIS                   | Huntmetextures Fata  | ISU Cane   | eigreen-eyes.p  | 9           | white            |
| Text                                                                                                    | alengan 100 •            |                               |                      | piy textu  | le to nigniight |             |                  |
| Texture S                                                                                                    |                          |                               | Dumfine haidune Esta | 120 Carl   | STAF WARMER     | ina         | Apply            |
| Texture S<br>Burr                                                                                                    | p Map No Map             | Explore Fix                   |                      | ISU Care   | 00.0_14-Lycob.  | P.9         |                  |
| Texture S<br>Burn<br>Burnp S                                                                                                    | p Map No Map             | Explore Fix                   |                      | OD Cark    | 50.3_74°C9660.  |             |                  |

Highlight SCLERA

First, change the colors:

Object Color: 251, 255, 255

Highlight Color: 50, 19, 26

Ambient Color: Black

Reflective Color: White

Under colors:

Click APPLY each time you change something

Highlight Size: 71

Transparency Min: 0

Transparency Max: 0

Transparency Falloff: 0

Texture Map: Click on the ... next to fix: find your texture map and click OK

Click Apply

Transparency Strength: 100

Bump Map: Click on the ... next to fix: find your bump map and click OK

http://www.daz3d.com/i.x/tutorial/tutorial/-/?id=2074&printable=1

Click Apply

Bump Strength: 1

Reflection Map: don't change this, as there is NO\_MAP

Reflection Strength: 100

Transparency Map: don't change this, as there is NO\_MAP

## Step 5 - Eye Surface

| faterials                                                   | Morph and Pose channel                                                             | s   Save Option         | =]                                                                         |             |                |                  |                  |
|-------------------------------------------------------------|------------------------------------------------------------------------------------|-------------------------|----------------------------------------------------------------------------|-------------|----------------|------------------|------------------|
| Object                                                      | figure 💌                                                                           | Delete                  |                                                                            |             |                |                  |                  |
| Materials                                                   | 5_Comea                                                                            | Select all              | Object Color F                                                             | lighlight C | olor           | Ambient Color    | Reflective Color |
|                                                             | 5_Sclera<br>7_EyeSurface                                                           | Invert sel              | Highlight Size                                                             | 30          | •              |                  | + Apply          |
|                                                             | 5_Iris<br>5 Pupil                                                                  |                         | Transparency Min                                                           | 0           | -              |                  | + Apply          |
|                                                             | 5_Lacrimal<br>7_Tear                                                               | Lacrimal<br>Tear Create | Transparency Max                                                           | 100         |                |                  | + Apply          |
| 7_Tear                                                      | new                                                                                | Transparency Falloff    | 0.3                                                                        | •           |                | Apply            |                  |
|                                                             | material                                                                           | Texture map             | Bump rs                                                                    | àp          | Reflection map | Transparency map |                  |
|                                                             |                                                                                    | to object               |                                                                            |             |                |                  |                  |
| Template                                                    |                                                                                    | Delete                  |                                                                            |             |                |                  |                  |
| l'emplate<br>Sel grp.                                       |                                                                                    | Delete<br>Edit          | Use full map paths                                                         |             |                |                  |                  |
| Template<br>Sel. grp.<br>Text                               | ure Map No Map                                                                     | Explore   Fix           | Use full map paths                                                         |             |                |                  | Apply            |
| Template<br>Sel. grp.<br>Text<br>Texture                    | ure Map No Map                                                                     | Explore Fix             | Use full map paths                                                         | ply testure | e to higi      | night .          |                  |
| Template<br>Sel. grp.<br>Text<br>Texture<br>Bur             | ure Map No Map<br>Strength 100 4<br>np Map No Map                                  | Explore   Fix           | Use full map paths ND_MAP Apply F Apply ND_MAP                             | ply texture | e to higi      | niight           |                  |
| Femplate<br>Sel. grp.<br>Text<br>Texture<br>Burr<br>Burrp S | vere Map <u>No Map</u><br>Strength 100 •<br>pp Map <u>No Map</u><br>itrength 100 • | Explore   Fix           | Use full map paths Use full map paths NO_MAP Apply  Apply  Apply Apply     | ply textur  | e to higi      | night            |                  |
| Template<br>Sel. grp.<br>Text<br>Texture<br>Burrip S        | vice Map No Map<br>Strength 100 4<br>np Map No Map<br>Strength 100 4               | Explore   Fix           | Use full map paths Use full map paths ND_MAP Apply F Age Apply Apply Apply | ply textur  | e to higi      | night            | <u>App6</u>      |

Highlight EYESURFACE

First, change the colors:

Object Color: 251, 255, 255

Highlight Color: 50, 19, 26

Ambient Color: Black

Reflective Color: White

Under colors:

Click APPLY each time you change something

Highlight Size: 30

Transparency Min: 0

Transparency Max: 100

Transparency Falloff: 0.3

Texture Map: don't change this, as there is NO\_MAP

Transparency Strength: 100

Bump Map: don't change this, as there is NO\_MAP

Bump Strength: 100

Reflection Map: don't change this, as there is NO\_MAP

Reflection Strength: 100

Transparency Map: don't change this, as there is NO\_MAP

#### Step 6 - Iris

| Object               | figure                     | Delete                                     |                                                 |                           |
|----------------------|----------------------------|--------------------------------------------|-------------------------------------------------|---------------------------|
| Materials            | 5_Comea                    | Select all                                 | Object Color Highlight Color Ambient Color Refe | sctive Color              |
|                      | 7_EyeSurface               | Delete                                     | Highlight Size 71                               | <ul> <li>Apply</li> </ul> |
|                      | 5 Pupil                    |                                            | Transparency Min 0                              | + Apply                   |
|                      | 5_Lacrimal<br>7 Tear       | Create                                     | Transparency Max 0                              | Apply                     |
|                      |                            | new                                        | Transparency Failoff 0                          | + Apply                   |
|                      |                            |                                            | Texture map Bump map Reflection map Transpar    | ency map                  |
| Template<br>Sel.grp. |                            | materials     to object     Delete     Edt | Use full map paths                              |                           |
| Textu                | re Map No Ma               | p Explore Fix                              | Runtime:textures:Fatal3D Carlee:green-eyes.jpg  | Apply                     |
| Texture 9            | Strength 100 4             |                                            | Apply Apply texture to highlight                |                           |
| Bum<br>Bump Si       | p Map No Ma<br>trength 1 4 | p   Explore   Fix                          |                                                 | Apple                     |
|                      |                            |                                            |                                                 |                           |

Highlight IRIS

First, change the colors:

Object Color: 251, 255, 255

Highlight Color: 50, 19, 26

Ambient Color: Black

Reflective Color: White

Under colors:

Click APPLY each time you change something

Highlight Size: 71

Transparency Min: 0

Transparency Max: 0

Transparency Falloff: 0

Texture Map: Click on the ... next to fix: find your texture map and click OK

**Click Apply** 

Transparency Strength: 100

Bump Map: Click on the ... next to fix: find your bump map and click OK

Click Apply

Bump Strength: 1

Reflection Map: don't change this, as there is NO\_MAP

Reflection Strength: 100

Transparency Map: don't change this, as there is NO\_MAP

## Step 7 - Pupil

|           |                          | 1                             | 17 TO              |       |            |           |                |                  |
|-----------|--------------------------|-------------------------------|--------------------|-------|------------|-----------|----------------|------------------|
| Object    | figure 💌                 | Delete                        |                    |       |            |           |                |                  |
| Materials | 5_Comea                  | Select all                    | Object Color       | Hi    | ghlight C  | olor      | Ambient Color  | Reflective Color |
|           | 5_Sclera<br>7_EyeSurface | Invert sel                    | Highlight Size     | 100   | 83         |           |                | Apply            |
|           | 5 Iris<br>5 Puol         | Delete                        | Transparency M     | din   | 0          |           |                | Apply            |
|           | 5_Lacrimal<br>7_Tear     | Create                        | Transparency M     | lax   | 0          | •[]       |                | Apply            |
| 7_Tear    | /_/edi                   | new                           | Transparency Fa    | folle | 0          | •         |                | Apply            |
|           |                          | material                      | Texture map        |       | Burro m    | 60        | Reflection map | Transparency map |
|           |                          | Add<br>materials<br>to object | 10 10              |       |            |           |                |                  |
| Template  |                          | Delete                        | (*)(*)             |       |            |           |                |                  |
| Sel. grp. | ×                        | Edit                          | E list id ann anti |       |            | 1         |                |                  |
|           |                          | e i del                       | Use ruli map par   | ns    |            |           |                |                  |
| l esti    | Ine Map No Map           | Explore   Fix                 |                    | Fala  | 3D Carle   | e:green-  | eyes.pg        |                  |
| Texture : | Strength 100             | 1                             | Apply              | [App  | ly texture | e to high | light          |                  |
| Burr      | np Map No Map            | Explore Fix                   | NO_MAP             | _     |            |           |                | Appl             |
| Bump S    | trength 1                |                               | Apply              |       |            |           |                |                  |
|           |                          |                               |                    |       |            |           |                |                  |

Highlight PUPIL

First, change the colors:

Object Color: 251, 255, 255

Highlight Color: 50, 19, 26

Ambient Color: Black

Reflective Color: White

Under colors:

Click APPLY each time you change something

Highlight Size: 83

Transparency Min: 0

Transparency Max: 0

Transparency Falloff: 0

Texture Map: Click on the ... next to fix: find your texture map and click OK

Click Apply

Transparency Strength: 100

Bump Map: don't change this, as there is NO\_MAP

Bump Strength: 1

Reflection Map: don't change this, as there is NO\_MAP

Reflection Strength: 100

Transparency Map: don't change this, as there is NO\_MAP

Step 8 - Lacrimal

| arease []                                                   | Norph and Pose chann                                            | sis   Save Uptor                                                                 | 18                                                                             |                                                          | _                                  | _                      | -           |         |
|-------------------------------------------------------------|-----------------------------------------------------------------|----------------------------------------------------------------------------------|--------------------------------------------------------------------------------|----------------------------------------------------------|------------------------------------|------------------------|-------------|---------|
| Object                                                      | figure                                                          | Delete                                                                           |                                                                                |                                                          |                                    |                        |             |         |
| Materials                                                   | 5_Comea                                                         | Select all                                                                       | Object Color H                                                                 | lighlight C                                              | olor                               | Ambient Color          | Reflectiv   | e Color |
|                                                             | 5_Sclera<br>7 EveSurface                                        | Invert sel                                                                       | Highlight Size                                                                 | 1                                                        | •11                                |                        | •           | Apply   |
|                                                             | 5 Inte                                                          | Delete                                                                           | Transparency Min                                                               | 0                                                        | •                                  |                        |             | Apply   |
|                                                             | 5 Lacrimal                                                      | Cuarto                                                                           | Transparency Max                                                               | 0                                                        | 11                                 |                        |             | Apply   |
|                                                             | 7_16a                                                           | new                                                                              | Transparency Falloff                                                           | 0.6                                                      |                                    | 1                      |             | Apply   |
|                                                             |                                                                 |                                                                                  | Texture map                                                                    | Bump m                                                   | ap                                 | Reflection map         | Transparenc | y map   |
|                                                             |                                                                 | materials<br>to object                                                           |                                                                                |                                                          | e)                                 |                        |             |         |
| Template<br>Sel. grp.                                       | 2                                                               | Defete                                                                           | Use full map paths                                                             |                                                          | •                                  |                        |             |         |
| Template<br>Sel.grp.<br>Textu                               |                                                                 | Defete<br>Edit                                                                   | Use ful map paths                                                              | )<br>)<br>)<br>)<br>)<br>)<br>)<br>)<br>)<br>)<br>)<br>) | e gieen                            | eyes.jpg               |             | Аррь    |
| Template<br>Sel. grp.<br>Textu<br>Texture S                 | re Map No Map                                                   | Desete<br>Edt<br>Explore Fix                                                     | Use full map paths<br>                                                         | al3D Carle                                               | e: green                           | eyes ipg<br>fight      |             | Apply   |
| Template<br>Sel.grp.<br>Textu<br>Texture S<br>Burn          | re Map No Map<br>itrength [100 <u>4</u><br>p Map No Map         | materials     to object     Defete     Edf     Explore   Fix     Explore   Fix   | Use full map paths  Buntime testures: Fata  Apply F Ap  Buntime testures: Fata | a/3D Carle<br>ply testure<br>a/3d 5_V4                   | e: green-<br>e to high<br>EyesB. j | eyes.jpg<br>light      |             | Apple   |
| Template<br>Sel.grp.<br>Textu<br>Texture S<br>Bum<br>Bump S | re Map No Map<br>Strength 100 4<br>p Map No Map<br>rength 100 4 | materials     to object     Defete     Edt     Explore   Fix       Explore   Fix | Use full map paths<br>Runtime: textures: Fata<br>Runtime: textures: Fata<br>   | al3D Carles<br>al3D Carles<br>al3d:5_V4                  | e: green-<br>e to high<br>EyesB j  | eyes ipg<br>Aght<br>Pg |             | Аррь    |

Highlight LACRIMAL

First, change the colors:

Object Color: White

Highlight Color: Black

Ambient Color: Black

Reflective Color: White

Under colors:

Click APPLY each time you change something

Highlight Size: 1

- Transparency Min: 0
- Transparency Max: 0
- Transparency Falloff: 0.6

Texture Map: Click on the ... next to fix: find your texture map and click OK

**Click Apply** 

Transparency Strength: 100

Bump Map: Click on the  $\ldots$  next to fix: find your bump map and click OK

Click Apply

Bump Strength: 100

Reflection Map: don't change this, as there is NO\_MAP

Reflection Strength: 100

Transparency Map: don't change this, as there is NO\_MAP

## Step 9 - Tear

|                                                                 | Settings Help                                                                     |                                  |                                                                                                    |            |                |                            |
|-----------------------------------------------------------------|-----------------------------------------------------------------------------------|----------------------------------|----------------------------------------------------------------------------------------------------|------------|----------------|----------------------------|
| laterials                                                       | Morph and Pose chann                                                              | els   Save Option                | s                                                                                                   |            |                |                            |
| Object                                                          | figure                                                                            | Delete                           |                                                                                                    |            |                |                            |
| Materials                                                       | 5_Comea                                                                           | Select all                       | Object Color H                                                                                      | ighlight C | Color Ambie    | int Color Reflective Color |
|                                                                 | 7_EyeSurface<br>5_Iris                                                            | Delete                           | Highlight Size                                                                                      | 83         | 4              | Apply                      |
|                                                                 | 5_Iris<br>5_Pupil                                                                 |                                  | Transparency Min                                                                                    | 0          | 1              | Apply                      |
|                                                                 | 5 Lacrimal                                                                        | Create                           | Transparency Max                                                                                    | 100        |                | ► Apply                    |
|                                                                 |                                                                                   | new                              | Transparency Falloff                                                                                | 0.6        | 1              | Apply                      |
|                                                                 |                                                                                   |                                  | Texture map                                                                                         | Bunp m     | Ap Reflect     | ion map Transpatency map   |
|                                                                 |                                                                                   | Add<br>materials<br>to object    |                                                                                                    |            |                |                            |
| Template                                                        |                                                                                   | Delete                           |                                                                                                    |            |                |                            |
| Template<br>Sel.grp.                                            | <br> 2<br> 2                                                                      | Delete     Edt                   | T Use full map paths                                                                                |            |                |                            |
| Template<br>Sel. grp.<br>Textu                                  | ze Map No Map                                                                     | Delete     Edt     Explore   Fix | Use full map paths     IND_MAP                                                                      |            |                | Appl                       |
| Template<br>Sel. grp.<br>Textu<br>Texture 1                     | re Map No Map                                                                     | Explore   Fix                    | Ute full map paths                                                                                  | ply testur | e to highlight |                            |
| Template<br>Sel. grp.<br>Textu<br>Texture !<br>Burr             | re Map No Map<br>Strength 100 1                                                   | Explore Fix                      | Use full map paths NO_MAP ADDY F ADD ADD ADD ADD ADD ADD ADD ADD ADD ADD                            | ply testur | e to highlight | <u>App</u>                 |
| Template<br>Sel.grp.<br>Textu<br>Texture !<br>Bump S            | se Map No Map<br>Strength 100 4<br>Ip Map No Map<br>trength 5 4                   | Explore Fix                      | Use full map paths     NO_MAP     Apply    □    App     NO_MAP     Apply    □    App     Apply    □ | oly textur | e to highlight | <u>Appl</u>                |
| Femplate<br>Sel. grp.<br>Texture 1<br>Burr<br>Burrp S<br>Reflec | re Map No Map<br>Strength 100 •<br>p Map No Map<br>trength 5 •<br>tion Map No Map | Explore Fix                      | Use full map paths     N0_MAP     Apply    Apply     Apply     Apply     Apply     N0_MAP     Apply | oly textur | e to highlight |                            |

Highlight TEAR

First, change the colors:

Object Color: 251, 255, 255

Highlight Color: 50, 19, 26

Ambient Color: Black

Reflective Color: White

Under colors:

Click APPLY each time you change something

Highlight Size: 83

Transparency Min: 0

Transparency Max: 100

Transparency Falloff: 0.6

Texture Map: don't change this, as there is NO\_MAP

Transparency Strength: 100

Bump Map: don't change this, as there is NO\_MAP

Bump Strength: 5

Reflection Map: don't change this, as there is NO\_MAP

Reflection Strength: 100

Transparency Map: don't change this, as there is NO\_MAP

## Step 10 - Save

| and the second second sec | -                                          | ve Options     | 1                                     |            |                                      |
|----------------------------------------------------------------------------------------------------|--------------------------------------------|----------------|---------------------------------------|------------|--------------------------------------|
| Save                                                                                                    | Ctri+5                                     |                |                                       |            |                                      |
| Solve ds                                                                                                    |                                            | elete          |                                       |            |                                      |
| Export materials (                                                                                                    | mti)                                       | In trak        | Object Cales                          | ah Kabi C  | Color Archieve Color Ballactive C    |
| Import data                                                                                                    |                                            | les tree       |                                       | graget c   | Solor   Ambleni Color   Hellective C |
| File Information                                                                                                    |                                            | elete          | Highlight Size                        | 71         | Ap                                   |
| P4 <-> P5 batch o                                                                                                    | onverter                                   |                | Transparency Min                      | 0          | • Ap                                 |
| Exit                                                                                                    | Ctrl+X                                     |                | Transparency Max                      | 100        | •       Ap                           |
| Dire                                                                                                    | Gerria                                     | new            | Transparency Falloff                  | 0.6        |                                      |
|                                                                                                    |                                            | material       | Transparency Fallon                   | 10.0       |                                      |
| Template<br>Sel. grp.                                                                                                    |                                            | Delete<br>Edit | Use full map paths                    |            |                                      |
|                                                                                                    | No Mao   Ex                                | plore   Fix    | IND MAP                               |            | A                                    |
| Texture Map                                                                                                    |                                            | reserved and   |                                       | d. h. d    |                                      |
| Texture Map                                                                                                    | 100 4                                      |                | A 100 000                             | NY DEXILIN | ie to nignight                       |
| Texture Map<br>Texture Strength                                                                                                    | 100 •                                      | -              | 1 1 1 1 1 1 1 1 1 1 1 1 1 1 1 1 1 1 1 |            |                                      |
| Texture Map<br>Texture Strength<br>Bump Map                                                                                                    | 100 100 No Map   Ex                        | plore   Fix    | NO MAP                                |            | A                                    |
| Texture Map<br>Texture Strength<br>Bump Map                                                                                                    | 100 •                                      | plore   Fix    |                                       |            |                                      |
| Texture Map<br>Texture Strength<br>Bump Map<br>Bump Strength                                                                                                    | 100 • Ex                                   | plore   Fix    |                                       |            | <u>A</u>                             |
| Texture Map<br>Texture Strength<br>Bump Map<br>Bump Strength<br>Reflection Map                                                                                                    | 100 • Ex<br>No Map   Ex<br>1 • No Map   Ex | plore   Fix    | NO_MAP                                |            | <u>A</u>                             |

Click FILE - SAVE AS

You should be in the main POSE folder

Find the folder you want to save your poses in:

I am saving under Fatal3D Belina because that is the character I am working on. When you find the folder and open it, type in the name you want to save your pose as and click SAVE.